# CM/ECF Tip List

## Table of Contents

| Search Feature                               | Page 2 |
|----------------------------------------------|--------|
| Toggle between Menus (Bankruptcy/Adversary)  | Page 3 |
| Multiple Motions                             | Page 4 |
| Locations of Forms/Administrative Procedures | Page 4 |
| Closed Calendar Report                       | Page 5 |
| NEF Management – Summary Report              | Page 6 |
| Filing Fees and Pay.Gov                      | Page 7 |
| Sealed Records and Electronic Filing         | Page 8 |

## Search Feature

Locating the correct Motion or Notice event can be challenging in CM/ECF. Did you know that you can search the menus by using the following function?

| ∃ECF       | Bankruptcy | <u>A</u> dversary |             | Query                         | <u>R</u> eports •                                   | <u>U</u> tilities               |             | Sear <u>c</u> h | Logout | 3        |
|------------|------------|-------------------|-------------|-------------------------------|-----------------------------------------------------|---------------------------------|-------------|-----------------|--------|----------|
|            |            |                   |             |                               |                                                     | A CONTRACTOR OF THE OWNER       |             |                 |        | <u>^</u> |
|            |            | 0                 | I<br>fficia | U.<br>Eastern D<br>Il Court H | S. Bankruptcy<br>District of Wisc<br>Electronic Doc | Court<br>consin(TR<br>cument Fi | AIN<br>ling | )<br>System     |        |          |
|            |            |                   |             |                               | 03-20-2012<br>CM/ECF Updat                          | e                               |             |                 |        |          |
|            |            |                   |             | The CM/EC                     | CF system has been upg                              | raded to version                | 14.3        |                 |        |          |
| 11-24-2009 |            |                   |             |                               |                                                     |                                 |             |                 |        |          |

Important Notice Regarding Time Period Changes Effective December 1, 2009. Including 14-Day Deadlines for Filing Schedules. Statements. Chanter 13 Plans. and Bankruntcy Annellate

Search allows you to type in one or more words to search the entire CM/ECF Event Dictionary.

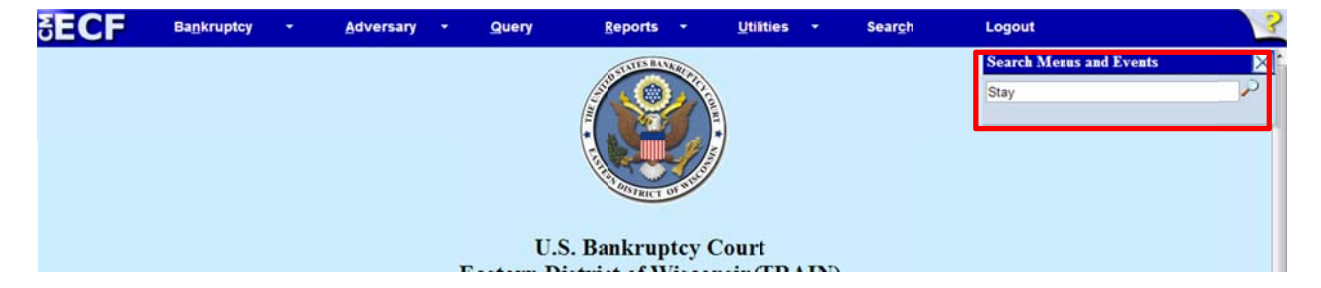

Entering "Stay" pulls up every event containing that word.

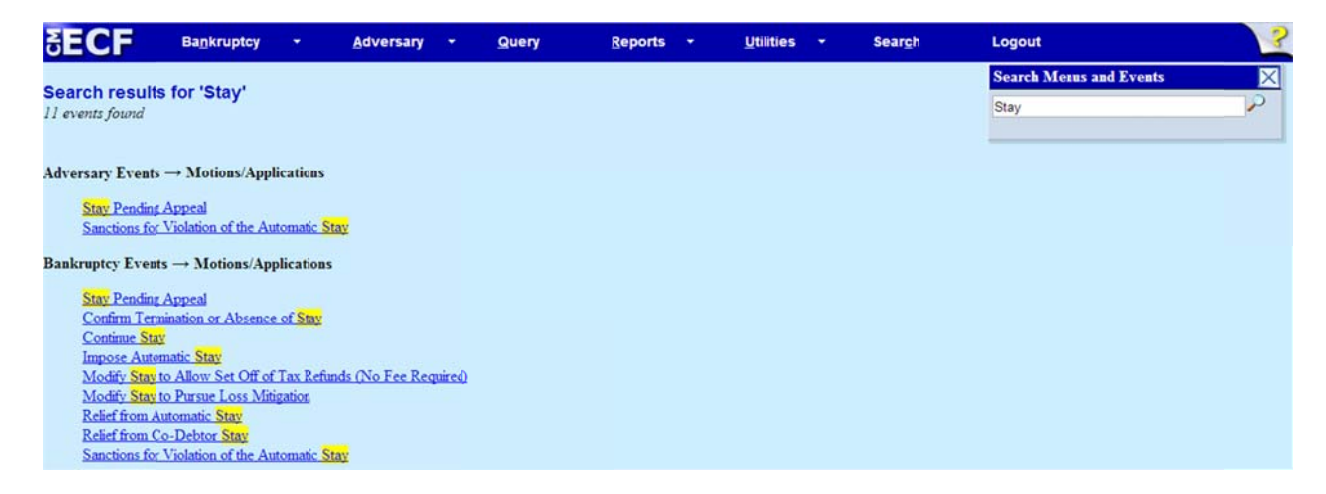

TIP: Try different variations of words to increase search results, e.g., "modify" and "modification" or simply "mod."

## Toggle between Menus (Bankruptcy/Adversary)

Did you know that events listed in Bankruptcy Menu can be used in an Adversary Case (and vice versa)?

If you wanted to file a *Motion to Withdraw as Counsel* in an Adversary Proceeding, you would notice that no such Motion exists in the Adversary Motions Menu:

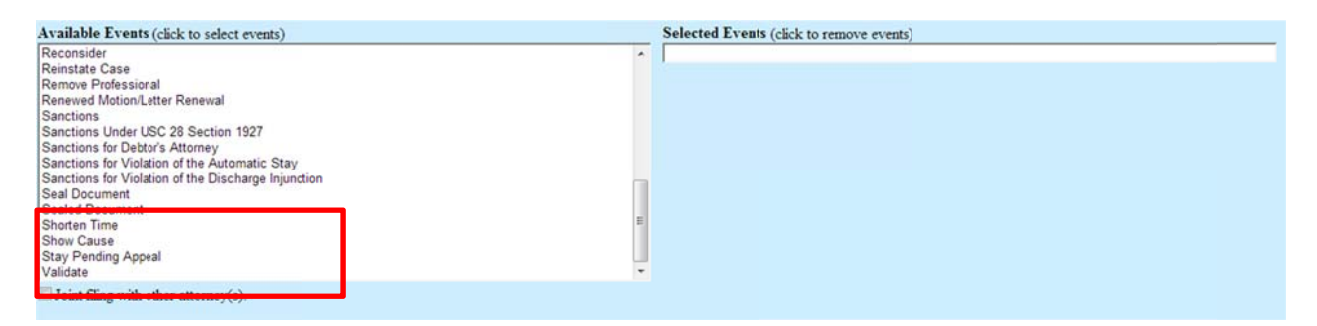

The Motion does exist in the **Bankruptcy** Menu, however. You may use the Bankruptcy event to file your Motion in the Adversary. (Just remember to enter the correct Adversary case number)

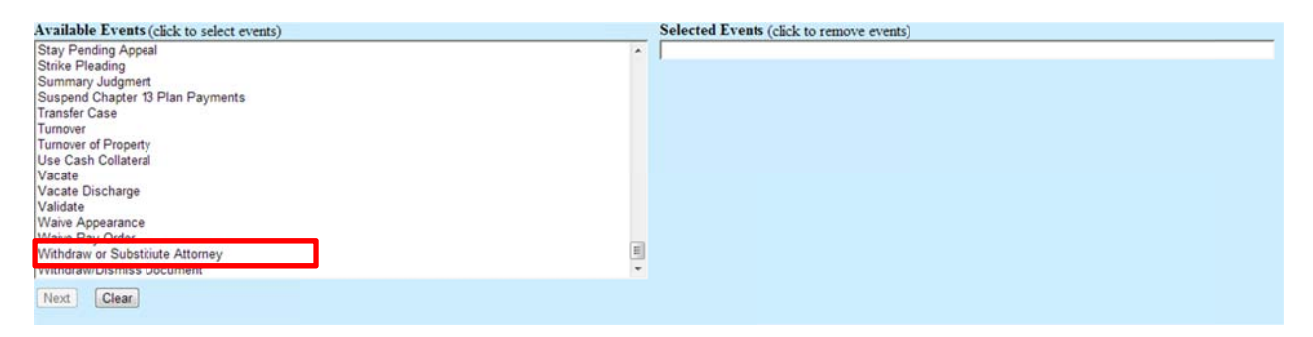

## **Multiple Motions**

When filing a single Motion document with multiple parts, e.g. Motion for Relief from Stay and Motion for Abandonment, or Motion to Dismiss Complaint and Motion for Sanctions, it is very important to select "Yes" when answering "Are you filing a Multi-Part Motion?" This allows the Judge to rule on each motion without requiring multiple docket entries of the same document.

| SECF                                                     | Ba <u>n</u> kruptcy               | •                        | <u>A</u> dversary   | •     | Query                 | <u>R</u> eports | - | <u>U</u> tilitie |
|----------------------------------------------------------|-----------------------------------|--------------------------|---------------------|-------|-----------------------|-----------------|---|------------------|
| File a Motion/A                                          | oplication                        |                          |                     |       |                       |                 |   |                  |
| 12-20001-svk Sean J                                      | oan Jones Deb                     | tor dismiss              | ed 10/30/2012,      |       |                       |                 |   |                  |
| Type: bk                                                 | C                                 | Chapter: 7 v             |                     |       | Office: 2 (Milwaukee) |                 |   |                  |
| Assets: n                                                | I                                 | Debtor dispo             | osition: Dismissed  | for   | Judge: svk            |                 |   |                  |
|                                                          | C                                 | Other Reaso              | m                   |       |                       |                 |   |                  |
| Case Flag: DebtEd, N                                     | MEANSTMPE 2                       | K, MEANS                 | U, UNCLAIMF         | UN, 1 | NODISC, CounDue       |                 |   |                  |
| Are you filing a Mul                                     | ti-Part Motion                    | ? O Yes                  | • No                |       |                       |                 |   |                  |
| Are you including a<br>Are you including a<br>Next Clear | Notice of Mot<br>Certificate of S | ion? Yes 《<br>Service? Y | ⊙ No ©<br>es © No © |       |                       |                 |   |                  |

## **Location of Forms/Administrative Procedures**

From the home page of our website, <u>www.wieb.uscourts.gov</u>, the administrative procedures can be found using the menu option "Rules & Procedures > Rules > Admin. Procedures."

| OME          | RULES & PROCEDURES                | BANKRUFTCY FORMS  | TELEDITRICT OF LIFE                                    | JUDGES                           | ECF/PACER                      | COURT INFO   | LINKS        |  |  |
|--------------|-----------------------------------|-------------------|--------------------------------------------------------|----------------------------------|--------------------------------|--------------|--------------|--|--|
| The Ve RULES |                                   | LOCAL RULES       | e number for                                           | the Easte                        | ern District of                | Wisconsinh   | as changed t |  |  |
|              | JUDGES' PROCEDURES                | GENERAL ORDERS    | refully as the                                         | s the menu options have changed. |                                |              |              |  |  |
|              | PRO HAC VICE ADMISS FEDERAL RULES |                   | Bankruptcy Court for the Eastern District of Wisconsin |                                  |                                |              |              |  |  |
|              |                                   |                   | ures er 12, 2012, for the                              |                                  | he observance of Veterans Day. |              |              |  |  |
|              | FILING WITHOUT A LAV              | ADMIN. PROCEDURES | er 12, 2012, fe                                        | or the obs                       | ervance of Ve                  | eterans Day. |              |  |  |
| forr         | FILING WITHOUT A LAV              | ADMIN. PROCEDURES | er 12, 2012, fo                                        | or the obs                       | ervance of Ve                  | tion For     |              |  |  |

There is also a section which contains the court's local forms, "Bankruptcy Forms > Local Forms."

|                                                       | CEDURES BANKRJPTC | Y FORMS                             | JUDGES                         | ECF/PACER                       | COURT INFO                   | LINKS         |
|-------------------------------------------------------|-------------------|-------------------------------------|--------------------------------|---------------------------------|------------------------------|---------------|
| The Voice Case Informati<br>866-22 <u>Local Forms</u> |                   | BANKRUPTCY FORMS umber i<br>ully as | for the Easter<br>the menu opt | rn District of<br>tions have ch | Wisconsin h<br>anged.        | as changed to |
| PLEASE TAI<br>will                                    | KE NOT TRANSCRIP  | nkrupto<br>2, 2012                  | cy Court for the obse          | he Eastern Di<br>ervance of Ve  | strict of Wis<br>terans Day. | consin        |

The Local Forms page contains many local fillable forms as well as sample pleadings, such as *Stipulation* to Modify Stay to Obtain Final Judgment of Dissolution of Marriage.

## **Closed Calendar Report**

We have added a report which allows attorneys to see which cases are scheduled for 341 Meetings (by trustee), once the calendar has been closed.

The Report can be found here:

| δECF                             | Ba <u>n</u> kruptcy | Adversary | • | Query | <u>R</u> eports | • | <u>U</u> tilities | - | \$ear <u>c</u> h | Logout |
|----------------------------------|---------------------|-----------|---|-------|-----------------|---|-------------------|---|------------------|--------|
| Reports                          |                     |           |   |       |                 |   |                   |   |                  |        |
| Chambers Rep                     | orts / Functions    |           |   |       |                 |   |                   |   |                  |        |
| Docket Acuvi                     | ¥                   |           |   |       |                 |   |                   |   |                  |        |
| Standard Repo                    | orts                |           |   |       |                 |   |                   |   |                  |        |
| Docket Repor                     | t                   |           |   |       |                 |   |                   |   |                  |        |
| Cases                            |                     |           |   |       |                 |   |                   |   |                  |        |
| Claims Registe                   | 1                   |           |   |       |                 |   |                   |   |                  |        |
| Closed Calence<br>Creditor Maili | lar 341 Rpt         |           |   |       |                 |   |                   |   |                  |        |
| Internet Payme                   | ent History         |           |   |       |                 |   |                   |   |                  |        |
| Internet Payme                   | ents Due            |           |   |       |                 |   |                   |   |                  |        |
|                                  |                     |           |   |       |                 |   |                   |   |                  |        |

Attorneys looking for assistance with hearings can view who is attending 341 meetings at a specific time and location.

Enter Chapter, date and sorting option.

| Closed  | Calendar 341 Report |
|---------|---------------------|
| Chapter | 7 E<br>9<br>11 -    |
| Due/set |                     |
| Sort by | Trustee             |

#### NEF Management – Summary Report

Are you sick of getting NEF emails all day long? Try switching to a "Summary Report," which provides a list of NEFs at the end of each day.

To switch, access "Maintain Your ECF Account" under the "Utilities Menu"

Hit the button for "Email information"

Find the selection option as show below:

|                                                                                                    | truptcy -                                                                             | <u>A</u> dversary -                                   | Query                                | <u>R</u> eports +                                 | <u>U</u> tilities •     | Sear <u>c</u> h | Logout |  |
|----------------------------------------------------------------------------------------------------|---------------------------------------------------------------------------------------|-------------------------------------------------------|--------------------------------------|---------------------------------------------------|-------------------------|-----------------|--------|--|
| Email information for atyl                                                                                                    |                                                                                       |                                                       |                                      |                                                   |                         |                 |        |  |
| Primary email address                                                                                                    |                                                                                       |                                                       |                                      | Reenter pri                                       | mary email address      |                 |        |  |
| Secondary email address                                                                                                    |                                                                                       |                                                       |                                      | Reenter secon                                     | ıdary email address     |                 |        |  |
| Send the notices specified                                                                                                    | below                                                                                 |                                                       |                                      |                                                   |                         |                 |        |  |
| 🗹 to my primary ema                                                                                                    | il address                                                                            |                                                       |                                      |                                                   |                         |                 |        |  |
| 🗐 to the secondary a                                                                                                    | ddresses                                                                              |                                                       |                                      |                                                   |                         |                 |        |  |
| <ul> <li>Send notices in cases i</li> <li>Send notices in these a</li> <li>Send notices for adver</li> <li>Send notices for adverty</li> </ul> | n which I am involv<br>idditional cases<br>rsary proceedings i<br>rsary proceedings i | ved<br>n which I an directly<br>n which I an directly | involved and for<br>involved but not | their related bankrupt<br>for their related bankr | cy cases<br>uptcy cases |                 |        |  |
| Send a notice for each                                                                                                    | fling                                                                                 | tey cases () i is requi                               | eu op me clerk e                     | y court.                                          |                         |                 |        |  |
| <ul> <li>Send a noice for each</li> <li>Send a Daily Summary</li> </ul>                                                                        | v Report                                                                              |                                                       |                                      |                                                   |                         |                 |        |  |
| Format notices   HTML  Text  Return to Account screen                                                                                          | Clear                                                                                 |                                                       |                                      |                                                   |                         |                 |        |  |

Select the radio button, then "Return to Account screen" and hit "Submit."

See a sample report below. The free look still works!

### Summary of ECF Activity

#### 1 message

unix\_wieb@wieb.uscourts.gov <unix\_wieb@wieb.uscourts.gov> To: CourtMail@wieb.uscourts.gov

Activity has occurred in the following cases:

07-24510-jes Brett J. Blackburn 13 Trustee's Notice of Completion of Plan 56

Docket Text: Chapter 13 Trustee Notice of Completion of Plan . (Grossman, Mary)

08-33542-pp Robert S Docter and Michelle L. Docter Amended Schedules (No Fee Required) 94

#### Docket Text:

Amended Schedule I, Schedule J, Declaration Concerning Debtor's Schedules filed by Mont L. Martin on behalf

Thu, Oct 18, 2012 at 12:01 AM

## Filing Fees and Pay.gov (A gentle reminder)

The court's Administrative Procedures require attorneys to make filing fee payments using pay.gov. If you have any questions concerning this requirement, please call Sean McDermott (414-290-2704).

The excerpt from the Administrative Procedures is below:

## "Credit or Plastic Cards

Payments will only be accepted through Pay.gov for electronic filers. Detailed information is contained in the Pay.gov Attorney/Trustee Manual."

The pay.gov manual is available on our website under the "ECF/PACER" Menu.

| y Court<br>t of Wisconsin                                             | PHILE PHILE      |                 |               |
|-----------------------------------------------------------------------|------------------|-----------------|---------------|
| TY FORMS                                                              | ECF/PACER        | COURT INFO      | Links         |
|                                                                       | CM/ECF           | •               | SEARCH        |
| (VCIS) phone number for the Ea                                        | Ste PACER SERVIC |                 | as changed to |
| ease listen carefully as the menu                                     | OT PAY.GOV       |                 | 0             |
| United States Bankruptcy Court fo<br>day November 12, 2012, for the c | or the Eastern D | District of Wis | sconsin       |

## Sealed Records and Electronic Filing

Do you need to file a document under seal? Sealed documents can now be filed using CM/ECF. The document is immediately restricted to all outside parties and most court users. This restriction can be modified by direction of the court. The procedure is available in the Administrative Procedures and listed below.

## **"Filing Documents Under Seal**

Documents may be filed under seal on motion to the Court. Movant is required to electronically submit two separate filings. Filing (1) consists of a Motion to File Documents Under Seal (example: http://www.wieb.uscourts.gov/index.php/forms/links) and is filed using Motion to Seal (**Bankruptcy/Adversary>Motions/Applications>Seal**). Filing (2) consists of the actual documents the movant intends to seal and should be filed using Sealed Document (**Bankruptcy/Adversary> Motions/Applications>Sealed Document**). The documents in (2) are immediately restricted to authorized court personnel only. If the Motion is denied by the Court, the movant will have the opportunity to withdraw the document before the court grants public access to the document. If the Motion is granted, the Court will sign an order confirming the electronic sealing of the document."

The filing event "Sealed Document" can be found under the Bankruptcy Motions menu: (Please note the difference between *Sealed* Document and *Seal* Document. Only the *Sealed* Document event applies the restriction)

| Start typing to find an event.                      |   |      |
|-----------------------------------------------------|---|------|
| vailable Events (click to select events)            |   | Sele |
| Retain Lax Retund                                   | * |      |
| Sanctions                                           |   |      |
| Sanctions Under USC 26 Section 1927                 |   |      |
| Sanctions for Diplotion of the Automatic Stav       |   |      |
| Sanctions for Violation of the Discharge Injunction |   |      |
| Seal Document                                       |   |      |
| Sealed Document                                     |   |      |
| Sell                                                |   |      |
| Set Hearing                                         |   |      |
| Set Last Day to File Proofs of Claim                |   |      |
| Sever Chapter 11 Case                               |   |      |
| Sever Chapter 12 Case                               | E |      |
| Sever Chapter 7/13 Case                             |   |      |
| Shorten Time                                        | - |      |
|                                                     |   |      |
| Next Clear                                          |   |      |